# Tutoriel pour créer un compte CAIRN

## La première étape consiste à créer un compte Cerbère

1 - Cliquez sur le lien :

https://cairn.din.developpement-durable.gouv.fr/

#### 2 – Cliquez sur créer mon compte

| Libert - Egalat - Francisco<br>Riferent - Egalat - Francisco | MINISTÈRE DE LA TRANSITION ÉCOLOGIQUE ET SOLIDAIRE<br>MINISTÈRE DE LA COHÉSION DES TERRITOIRES                                                                                                    |  |  |  |  |  |  |
|--------------------------------------------------------------|----------------------------------------------------------------------------------------------------|--|--|--|--|--|--|
|                                                              | Portail d'authentification Cerbère                                                                                                    |  |  |  |  |  |  |
|                                                              | Authentification CAIRN-BALISE                                                                                                    |  |  |  |  |  |  |
|                                                              | Identifiez-vous                                                                                                    |  |  |  |  |  |  |
|                                                              | Votre identifiant Cerbère et votre mot de passe<br>Votre identifiant                                                                                                    |  |  |  |  |  |  |
|                                                              | Mot de passe                                                                                                    |  |  |  |  |  |  |
|                                                              | Connexion<br>Mot de passe inconqu 2 Créer mon compte                                                                                                    |  |  |  |  |  |  |
|                                                              | Conditions generales d'utilisation<br>© Ministère de la Transition E-Cologique et Solidaire<br>Idinatatée de Lochéaun des Immions<br>Bureau de la siculté des systémies d'Intérnation (SGISPSSUPSI4)<br>Venece 2.5 evalot? |  |  |  |  |  |  |
|                                                              |                                                                                                    |  |  |  |  |  |  |

3 – Cochez " Vous souhaitez créer votre compte Cerbère pour vos démarches administratives personnelles puis Valider "

| Igalot - Francist | MINISTÈRE DE LA TRANSITION ÉCOLOGIQUE ET SOLIDAIRE<br>MINISTÈRE DE LA COHÉSION DES TERRITOIRES                                                                                                    |       |
|-------------------|----------------------------------------------------------------------------------------------------|-------|
| LUE FRANÇAISE     | Portail d'authentification Cerbère                                                                                                    |       |
|                   | 🗌 Mobile 🖅Connexion 🗟 Déconnexion 🌡 Mon compte 🚟 💳 💵                                                                                                    | OAide |
|                   | Votre profil                                                                                                    |       |
|                   | vous sounaitez créer votre compte Cerbere pour vos demarches administratives personnelles     OVous souhaitez créer votre compte pour votre activité professionnelle, indiquez nous votre numéro SIREN     Votre numéro SIRENSIREN |       |
|                   | Annuler Valider                                                                                                    |       |
|                   | Conditions générales d'utilisation<br>© Ministère de la Constance et Solidaire<br>Ministère de la Constance des Solidaires d'autoritation (SGISPSSI/PSI4)<br>Bureau de la sécurité des systèmes d'information (SGISPSSI/PSI4)      |       |
|                   | Version 6.2 6-reab07                                                                                                    |       |

4 – Remplissez le formulaire puis valider

| Créer mon compte    |                   | Mobile   | ** Connexion | Déconnexion | Mon compte |  | Aide |
|---------------------|-------------------|----------|--------------|-------------|------------|--|------|
| Votre identité      |                   |          |              |             |            |  |      |
| Civilité *          | ⊚ Mme ⊛ M.        |          |              |             |            |  |      |
| Nom*                | ROHR              |          |              |             |            |  |      |
| Prénom*             | Guillaume         |          |              |             |            |  |      |
| Adresse mail*       | yomroh@mailoo.org |          |              |             |            |  |      |
| Confirmation mail*  | yomroh@mailoo.org |          |              |             |            |  |      |
|                     |                   |          |              |             |            |  |      |
|                     |                   |          |              |             |            |  |      |
| Adresse postale     |                   |          |              |             |            |  |      |
| Code postal         |                   |          |              |             |            |  |      |
| Ville<br>Pave*      | EDANCE            |          |              |             |            |  |      |
| Téléphone           | FRANCE            |          |              |             |            |  |      |
| Mobile              |                   |          |              |             |            |  |      |
|                     |                   |          |              |             |            |  |      |
| Champs obligatories |                   |          |              |             |            |  |      |
|                     | Annu              | er Valid | ler          |             |            |  |      |
|                     |                   |          |              |             |            |  |      |

5 – Créez un mot de passe, taper le code de sécurité, cocher l'acceptation des conditions d'utilisation et cliquer sur oui

| Créer mon compte                                                                                                    |
|----------------------------------------------------------------------------------------------------|
| Votre identité                                                                                                    |
| Civilit Monsieur<br>Nom ROHR<br>Prénom Guillaume<br>Adresse mail yomoimailoo.org<br>Adresse postal<br>Code postal<br>Ville<br>Pays FRANCE<br>Téléphone<br>Mobile |
| Mon mot de passe                                                                                                    |
| au moins 1 minuscule, 1 majuscule, 1 chiffie et 1 caractère spécial; différent de vos 3 précédents mots de passe: Mot de passe* Confirmation *                   |
| Code de sécurité                                                                                                    |
| Veuillez reproduire le code de sécurité présenté.                                                                                                    |
| hcs4d5e h c s A d 5 e Changer                                                                                                    |
| Conditions générales d'utilisation                                                                                                    |
|                                                                                                    |
|                                                                                                    |

6 – La page ci-dessous s'affiche

| Tohana + Egalana + Rasawana<br>Elizational - Elizational | MINISTÈRE DE LA TEANSITION ÉCOLOGRUE ET SOLIDARE<br>MINISTÈRE DE LA COMÉSION DES TERRITORES                                                                                                    |  |  |  |  |  |  |  |
|----------------------------------------------------------|----------------------------------------------------------------------------------------------------|--|--|--|--|--|--|--|
|                                                          | Portail d'authentification Cerbère                                                                                                    |  |  |  |  |  |  |  |
|                                                          | Créer mon compte 🔀 📼 💵 📀 Aide                                                                                                    |  |  |  |  |  |  |  |
|                                                          | Demande enregistrée                                                                                                    |  |  |  |  |  |  |  |
|                                                          | Votre demande est enregistrée. Un message vient de vous être adressé pour finaliser la création de votre compte.                                                                                                    |  |  |  |  |  |  |  |
|                                                          | Accueil                                                                                                    |  |  |  |  |  |  |  |
|                                                          | Conditions gelindered a cilitatation<br>® Ministère de la Transition fisicalitate et Solidaire<br>Ministère de la Condition des Territories<br>Bureau de la adramté des synthemes d'increations (90/SPPSI4)<br>Verenz 12-aextor |  |  |  |  |  |  |  |
|                                                          |                                                                                                    |  |  |  |  |  |  |  |

7 – Un courriel de confirmation est envoyé à l'adresse indiquée Cliquez sur le lien de confirmation

| mail             | Country Country Co | riel 📕 Carnet d'adresses 🗲                    | MyMailoo 🚺 Paramètres      | 🙆 Déconnexi |
|------------------|----------------------------------------------------------------------------------------------------|-----------------------------------------------|----------------------------|-------------|
| -                | 🜌 📝 🖂 5ā · 🛃 · 🥥 📸 🕵 🕸 ·                                                                                                    | Filtrer: Tous                                 | • Q*                       |             |
| Dossiers         | Fig. Objet                                                                                                    | 🏶 De                                          | Date                       | Taille 🊖 🔗  |
|                  | Demande de création de votre compte sur le portail d'authentification Cerbère Ecologie et Logement                                                                                                    | Portail d'authentification Ce                 |                            | 3 ko        |
| / Brouillons     | Les Soldes débutent chez Probikeshop                                                                                                    | 🜻 Maud de Probikeshop                         | Aujourd'hui 09:53          | 123 ko      |
| Envoyés          | Préparez les soldes dès maintenant !                                                                                                    | Maud de Probikeshop                           | Mar 17:45                  | 52 ko       |
| Pourriels        | Nouveauté : redécouvrez l'excellence Nikkor                                                                                                    | Nikon France                                  | Mar 16:56                  | 42 ko       |
| 🗑 Corbeille (91) | En vente maintenant I Découvrez le OnePlus ST Sandstone White                                                                                                    | OnePlus                                       | Mar 10:43                  | 48 ko       |
| Deleted Messages | <ul> <li>tr: Nouvelle année, nouveau Respyr I</li> </ul>                                                                                                    | Michel Mousis                                 | Lun 18:16                  | 54 ko       |
| Sent Messages    | • stages de février                                                                                                    | Ecole de cirque Passing                       | Lun 17:57                  | 3,4 Mo 🔗    |
|                  | Sélectionner: 🖩 🖩 🖹 🗋 Fils: 🔞 🕼 Montrer le volet de prévisualisation: 🗹                                                                                                    |                                               | Courriels de 1 à 40 sur 96 | .    ≤ [] ▶ |
|                  | De Portal d'authentifactant Cerbère 1<br>A Romonfre à Message automatique 1<br>Dates aquiverbuil 1342<br>Priorité la glus dévide<br>Yous aves demandé la création d'un compte pour bénéficier des services proposés par le portail d'authentification Cerbère des ministères de<br>Afin de confirme ette demande, veuilles cliques sur le lien ci-dessous ou le coller dans la barre d'authentification Cerbère des ministères de<br>Afin de confirme ette demande, veuilles cliques sur le lien ci-dessous ou le coller dans la barre d'authentification destributes sur le surgestaire :<br>https://authentification.dis.developpement-demande.govo.fr.authMMM /#noncompte/restion/confirmation.dotarifact=ElisSedatefileSignero2009422<br>Attention, votre demande aces supprimée si vous ne la confirmes pas dans les 24 houres.<br>Si vous n'êtes pas à l'origine de octre demande, veuilles simplement jancer ce message.<br>Cordialement.<br>Ce message vous s été envoyé automatiquement. Nous vous remercions de me pas y répondre.                                                                                                    | 1°Environnement et du Logemen<br>CTECCE32C907 | ας.                        |             |

#### 8 – La page ci-dessous s'affiche

| <b>.</b>                           | MINISTÈRE DE LA TRANSITION ÉCOLOGIQUE ET SOLDARE<br>MINISTÈRE DE LA TRANSITION ÉCOLOGIQUE ET SOLDARE |                                                                                                   |  |  |  |  |  |  |
|------------------------------------|----------------------------------------------------------------------------------------------------|---------------------------------------------------------------------------------------------------|--|--|--|--|--|--|
| Egalod + Brannand<br>JQUE FRANÇADE | INNISTERE DE LA CORESION DES TERMITORES                                                              |                                                                                                   |  |  |  |  |  |  |
|                                    | Portail d'authentification Cerbère                                                                   |                                                                                                   |  |  |  |  |  |  |
|                                    |                                                                                                    | 🔲 Mobile 🖼 Connexion 🕞 Déconnexion 💄 Mon compte 🚟 📰 🚺 🗛 Aide                                      |  |  |  |  |  |  |
|                                    | Créer mon compte                                                                                     |                                                                                                   |  |  |  |  |  |  |
|                                    | Création terminée                                                                                    |                                                                                                   |  |  |  |  |  |  |
|                                    | Votre compte Cerbère est maintenant créé.                                                            |                                                                                                   |  |  |  |  |  |  |
|                                    |                                                                                                    | Ассией                                                                                            |  |  |  |  |  |  |
|                                    | Conditions générales d'utilisation                                                                   |                                                                                                   |  |  |  |  |  |  |
|                                    |                                                                                                    | © Ministere de la Transition Ecologique et Solidaire<br>Ministère de la Cottèrion des Territories |  |  |  |  |  |  |
|                                    |                                                                                                    | Bureau de la sécurité des systèmes d'information (SG/SPSSI/PSI4)                                  |  |  |  |  |  |  |
|                                    |                                                                                                    |                                                                                                   |  |  |  |  |  |  |

### La seconde étape consiste à valider le compte CAIRN

9 – Envoyez un courriel (avec la même adresse que le compte Cerbère) à l'administrateur CAIRN en demandant de valider le compte CAIRN. Spécifier le nom, le prénom, la station, la fonction au niveau de la structure exploitante et le profil désiré (EXPLOITMODIF ou EXPLOITCONSULT)

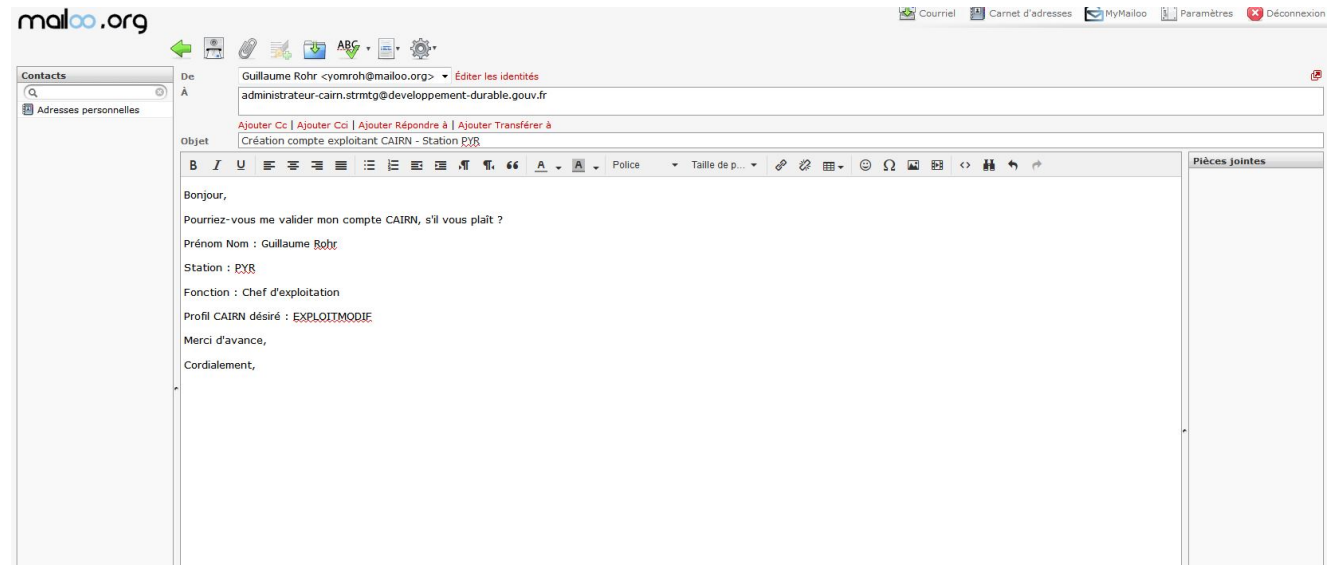

10 – Vous recevrez un courriel comme ci-dessous de l'administrateur CAIRN vous confirmant la validation de votre compte

| Demande d'accès exploitmodif Altiservice FRP2                                                                                                    | - Courrielleur Méla   | anie2           | 1                                                                                                    |                  |                    |                  |  |
|----------------------------------------------------------------------------------------------------|-----------------------|-----------------|----------------------------------------------------------------------------------------------------|------------------|--------------------|------------------|--|
| <u>F</u> ichier Éditio <u>n</u> <u>A</u> ffichage Allerà <u>M</u> essages                                                                                                    | Qutils <u>?</u>       |                 |                                                                                                    |                  |                    |                  |  |
| 📩 Relever 🔻 💽 Écrire 🙎 Adresses 🛛 🗞                                                                                                    | tiquette 🔻 🖨 Ir       | mprimer 🔫       |                                                                                                    |                  |                    | Ξ                |  |
| terre de la constante de la constante de la co | - Transférer          | A Rediriger     | Archiver                                                                                                    | Commenter        | <b>Undésirable</b> | Supprimer        |  |
| De "Administrateur Cairn - STRMTG emis p                                                                                                    | ar CHAUVET Jérôm      | ne - STRMTG/DF  | C" <jerome.ch< th=""><th>auvetadministrat</th><th>eur-cairn.strmtg@</th><th>developpement-</th></jerome.ch<> | auvetadministrat | eur-cairn.strmtg@  | developpement-   |  |
| Sujet Re: Demande d'accès exploitmodif Al                                                                                                    | tiservice FRP2        |                 |                                                                                                    |                  |                    | 01/08/2017 07:47 |  |
| Réponse à administrateur-cairn.strmtg@developp                                                                                                    | ement-durable.gou     | ıv.fr😭          |                                                                                                    |                  |                    |                  |  |
| Pour Thomas GOURBIN <thomas.gourbin@a< th=""><th>ltiservice.com&gt; 🛱,</th><th>alain.noguera@</th><td>altiservice.com</td><td>ŵ</td><th></th><th></th></thomas.gourbin@a<>                                                                                                    | ltiservice.com> 🛱,    | alain.noguera@  | altiservice.com                                                                                              | ŵ                |                    |                  |  |
| Copie à ROHR Guillaume (Adjoint au responsab                                                                                                    | e d'unité territorial | e) - STRMTG/BO  | C/BSO < Guillau                                                                                              | me.Rohr@developp | ement-durable.g    |                  |  |
| Pour protéger votre vie privée, le Courrielleur a                                                                                                    | bloqué l'affichage    | du contenu dist | an <mark>t d</mark> ans ce me                                                                                | ssage.           |                    | Options ×        |  |
| D Commentaire(s):                                                                                                    |                       |                 |                                                                                                    |                  |                    |                  |  |
| Bonjour,                                                                                                    |                       |                 |                                                                                                    |                  |                    | -                |  |
|                                                                                                    |                       |                 |                                                                                                    |                  |                    | E                |  |
| je vous informe que je viens de procéder                                                                                                    | à la validation (     | de vos 2 com    | ptes d'accès                                                                                                 | pro de type "ex  | ploitant".         |                  |  |
| Celui-ci vous permettra désormais d'accé                                                                                                    | der à notre app       | lication CAIR   | N. et tout pa                                                                                                | rticulièrement a | aux fonctionna     | lités            |  |
| propres aux installations de votre station                                                                                                    | FONT ROMEU            | (notamment      | concernant l                                                                                                 | eurs descriptifs | détaillés, les     |                  |  |
| pathologies, accidents, observations) : <u>ht</u>                                                                                                    | tps://cairn.din.o     | developpeme     | nt-durable.g                                                                                                 | ouv.fr/          |                    |                  |  |
| Par ailleurs, votre compte d'accès vous p                                                                                                    | ermettra égaler       | nent d'accéd    | er à notre ba                                                                                                | se de données    | BALISE, relativ    | e aux            |  |
| textes règlementaires applicables aux re                                                                                                    | nontées mécan         | iques, tapis i  | oulants, et t                                                                                                | ransports guidé  | 5:                 | c dun            |  |
| http://balise.documentation.developpem                                                                                                    | ent-durable.gou       | iv.fr/login     |                                                                                                    |                  |                    |                  |  |
| Commo convonu avoc notro huroau do Ta                                                                                                    | ther M NOCH           |                 | d'un accàs a                                                                                                 | n modification   | ot M. COLIPBI      | N disposo        |  |
| d'un accès en consultation.                                                                                                    | 1963, M. 10000        | LINA dispose    | u un acces e                                                                                                 | in modification, | et M. GOORDI       | N dispose        |  |
| N'hésitez pas à en discuter avec eux si vous estimez que ces droits d'accès ne sont pas adaptés (G. Rohr en copie du                                                                                                    |                       |                 |                                                                                                    |                  |                    |                  |  |
| présent mail).                                                                                                    |                       |                 |                                                                                                    |                  |                    |                  |  |
| Enfin, n'hésitez pas à me signaler toute a                                                                                                    | nomalie ou dvs        | fonctionnem     | ent éventuel                                                                                                 | que vous pourri  | ez relever.        |                  |  |
| Je reste à votre disposition pour tout com                                                                                                    | plément d'infor       | mation dont     | vous pourrie                                                                                                 | z avoir besoin.  |                    |                  |  |
|                                                                                                    |                       |                 |                                                                                                    |                  |                    |                  |  |
| Cordialement,                                                                                                    |                       |                 |                                                                                                    |                  |                    | -                |  |
|                                                                                                    |                       |                 |                                                                                                    |                  |                    | 1.0              |  |
|                                                                                                    |                       |                 |                                                                                                    |                  |                    |                  |  |